# ND Criminal Justice Application

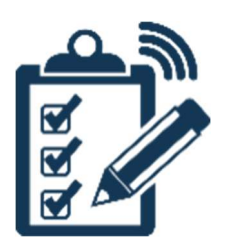

# Agency Admin User Guide

# **Table of Contents**

| About ND Criminal Justice Application              |
|----------------------------------------------------|
| Gaining Access                                     |
| Criminal Justice Records Check Process4            |
| Agency Administrator Security4                     |
| Processing Applications                            |
| View User Application Page6                        |
| VPN Access7                                        |
| Security Roles and Payments7                       |
| Supporting Documents                               |
| Editing an Application9                            |
| Approving an Application9                          |
| Denying an Application9                            |
| Activating a User                                  |
| Managing Users for your Agency12                   |
| Email a Link to User Applications14                |
| POST Renewal Process15                             |
| Five (5) Year Renewal Check16                      |
| Access Logs Search16                               |
| Twelve (12) Month Non-Use Policy                   |
| Help17                                             |
| Criminal Justice Fingerprint Submission Memorandum |
|                                                    |

## **About ND Criminal Justice Application**

The ND Criminal Justice Application allows authorized criminal justice professionals to apply for access to participating agency programs through a secure website. Participating agency programs include:

- Portal
- LERMS
- STARS
- VINEProtect
- VINEWatch
- 24/7
- ARCS
- NCIC
- SLIC
- POST

Participating agency programs will be able to process criminal justice applications for licensure/access, background checks, denials, deactivations, and revocations. The ND Criminal Justice Application system will also provide notifications of suspensions, revocations, deactivations, and denials to the participating programs.

## **Gaining Access**

As an Agency Administrator for your agency, you will be required to have ND CJIS Portal access.

To gain access to the ND CJIS Portal, please follow these steps:

- Fill out an online application at <a href="https://attorneygeneral.nd.gov/cjis/coordinatedApplications/agencyAgreement/">https://attorneygeneral.nd.gov/cjis/coordinatedApplications/agencyAgreement/</a>.
  - Start the application by filling out the online form with your agency ORI and select the checkboxes of the systems you wish to apply for. Click "Continue".
  - A pop-up box will ask you for personal identifying information. Enter your information and click "Continue".
  - Review your information and submit the application(s). If you selected LERMS, NCIC, POST, SLIC, VINEWatch or VINEProtect application types, you will be asked for additional information. Enter the required information and submit the application(s).
- Complete the criminal history records check process. Information about the process can be found on page 4 of this document.

## **Criminal Justice Records Check Process**

A fingerprint-based criminal history records check is required for access to ND CJIS Portal, VINEProtect, VINEWatch, 24/7, ARCS, NCIC, SLIC and POST application types.

The ND Criminal Justice Application system utilizes BCI's Criminal Justice Applicant Record Check System (ARCS App) to process the criminal history records checks. If your agency has submitted an ARCS application file for the applicant, then you can use the TCN from the submission. If your agency has not already submitted a ARCS application file to BCI Criminal History for the applicant, please submit a ARCS application file for the applicant.

If your agency is not currently using ARCS, please submit an application through the ND Criminal Justice Application system to request access.

Fingerprints can be sent to BCI Criminal History by:

- 1. LiveScan
  - a. Please include PCN number on the ARCS application submission
- 2. US Mail
  - a. Please send 2 BLUE applicant fingerprint cards to:

Attn: Law Enforcement Record Checks North Dakota Bureau of Criminal Investigation PO Box 1054 Bismarck ND 58502-1054

b. Fill out, and include fingerprint memo with fingerprint cards. The fingerprint memo can be found on the final page of this document.

Your fingerprints will be used to check the criminal history records of the FBI. You have the opportunity to review or challenge the accuracy of the information contained in the FBI identification record. The procedure for obtaining a change, correction, or updating an FBI identification record are set forth in Title 28 CFR 16.34.

## **Agency Administrator Security**

As an Agency Administrator, you have the security within ND CJIS Portal to do the following:

- Track the progress of new applicants through the application approval process for your agency.
- Ability to view results of criminal background checks.
- Manage current user accounts by adding/removing event rights and inactivate users that no longer work for your agency.
- Follow the progress of current users that are in the 5 year background check process.
- View a list of the current users for your agency.
- Manage personal information for users from your agency.
- View Access Logs for users from your agency.

## **Processing Applications**

My Users

As an Agency Administrator, you are responsible for reviewing and approving applications to be sent to the System Administrator. To begin the process, you will need to be logged in to ND CJIS Portal. Click on the **MY USERS** link in the top navigation bar.

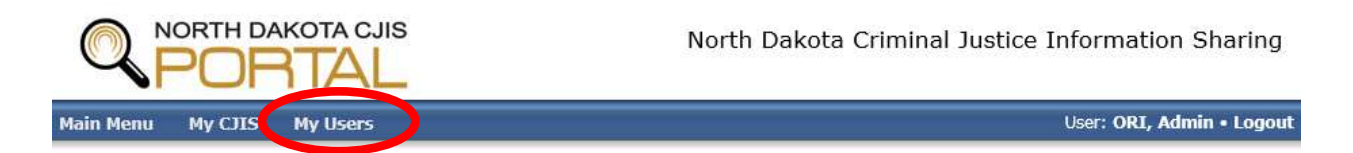

Click on the **UNPROCESSED APPLICATIONS** tab. This tab lists the applications for your agency that are waiting to begin the process.

New Applicants (20) Background Renewal Check (3) Current Users (322) Deactivate Users (1) Unprocessed Applications (125) Unprocessed Peace Officer License / Limited License Renewals (0) Peace Officer License / Limited License Renewals (0) Reserve Officer License Renewals (0) POST Inactive Maintaining (664)

|                            |               |                   |                               |                           |                                            |                     |                          | Search:                 |              |
|----------------------------|---------------|-------------------|-------------------------------|---------------------------|--------------------------------------------|---------------------|--------------------------|-------------------------|--------------|
| Name                       | Login Id      | Other<br>Login Id | Agency                        | Email                     | Application                                | Application<br>Date | Status                   | Has<br>previous<br>Apps | Action       |
| ARNOLD, HISCHER TROY       |               |                   | CASS COUNTY SHERIFF'S OFFICE  | HISCHERT@CASSCOUNTYND.GOV | ND CJIS Portal                             | 01/12/2023          | Returned to<br>Applicant | Y                       | Email        |
| ARNOLD, HISCHER TROY       |               |                   | CASS COUNTY SHERIFF'S OFFICE  | HISCHERT@CASSCOUNTYND.GOV | NCIC                                       | 01/12/2023          | Returned to<br>Applicant | Y                       | Email        |
| BETZEL, BRANDON<br>THOMAS  | BBETZEL       |                   | DRUG ENFORCEMENT ADM RESIDENT | BRANDON.T.BETZEL@DEA.GOV  | ARCS                                       | 11/29/2022          | Pending Admin            | Y                       | Update Email |
| BIBERDORF, ZACHARY<br>JOHN | ZBIBERDORF    |                   | ND GAME & FISH DEPT BISMARCK  | ZBIBERDORF@ND.GOV         | ND CJIS Portal                             | 01/04/2023          | Returned to<br>Applicant | Y                       | Email        |
| BIBERDORF, ZACHARY<br>JOHN | ZBIBERDORF    |                   | ND GAME & FISH DEPT BISMARCK  | ZBIBERDORF@ND.GOV         | Peace Officer License /<br>Limited License | 01/04/2023          | Returned to<br>Applicant | Y                       | Email        |
| BOEHM, JOSEPH              | JOCBOEHM      |                   | DUNSEITH POLICE DEPARTMENT    | JOEBOEHM@ND.GOV           | NCIC                                       | 03/06/2021          | Pending Agency<br>Admin  | Y                       | View Email   |
| BOLL, NATHAN               | NABOLL        |                   | ND HIGHWAY PATROL HQ          | NABOLL@ND.GOV             | NCIC                                       | 10/18/2022          | Pending Agency<br>Admin  | Y                       | View Email   |
| BOMMERSBACH, SCOTT         | SJBOMMERSBACH | _                 | RUGBY POLICE DEPARTMENT       | SJBOMMERSBACH@ND.GOV      | ND CJIS Portal                             | 08/12/2022          | Returned to<br>Applicant |                         | Email        |
| BOMMERSBACH, SCOTT         | SJBOMMERSBACH |                   | RUGBY POLICE DEPARTMENT       | SJBOMMERSBACH@ND.GOV      | ND CJIS Portal                             | 08/16/2022          | Returned to<br>Applicant | Y                       | Email        |
|                            |               |                   |                               |                           |                                            |                     |                          |                         |              |

Under the status column, you will see the following statuses:

<u>Pending Agency Admin</u> – The application has been submitted. The agency administrator needs to click on the approve link.

<u>Pending Admin</u> – The application is waiting for the system administrator to begin processing the application.

The following table provides a description of the columns found on the Unprocessed Applications tab.

| Column Name       | Description                                                                                                    |
|-------------------|----------------------------------------------------------------------------------------------------|
| Name              | The name of the person that has an application pending.                                                                               |
| Login ID          | User assigned Login ID (NDGOV). The field may not be populated on this tab.                                                           |
| Agency            | Your agency's name.                                                                                                    |
| Email             | The email the application provided on the application.                                                                                |
| Application       | Type of application that was submitted.                                                                                               |
| Application Date  | Date the applicant submitted the application.                                                                                         |
| Status            | Where the application is in the process.                                                                                              |
| Has Previous Apps | Yes or No indicator if the applicant has previously applied for access to participating programs.                                     |
| Action            | Displays an <b>APPROVE</b> link to move the application further through the process or a <b>VIEW</b> link to display the application. |

Under the action column, click on the **APPROVE** link for the application type of the applicant you are working with. You will then be directed to the View User Application page.

## **View User Application Page**

The TCN field is required for all application types that required a criminal history records check (ND CJIS Portal, VINEProtect, VINEWatch, 24/7, ARCS, NCIC, SLIC and POST). Enter the 6-digit TCN.

To find the TCN for a current user within your agency, on the top blue navigation bar, click on **MY USERS**. Click on the **CURRENT USERS** tab. Click on the name hyperlink under the name column of the user within your agency. The Edit User screen will be displayed. Click on the **APPLICATIONS** tab. In the Background Date column, click on the most recent date hyperlink. The View Background Check page will be displayed. The TCN is located under the Fingerprints section.

If you are working with an application type that requires additional information to be entered or allows you to request security levels, there will be additional fields to fill in.

#### **VPN Access**

ND CJIS Portal, P1 LERMS and STARS application types allow you to request VPN access for the applicant. If you wish to request access, click the checkbox(es) that applies to your agency.

| VPN Access | CJIS VPN | □ Netmotion VPN |
|------------|----------|-----------------|
|------------|----------|-----------------|

#### **Security Roles and Payments**

The <u>LERMS</u> application type allows you to enter the Personnel Number and requires a selection for the LERMS Role.

| Personnel Number |                                      |               |
|------------------|--------------------------------------|---------------|
| LERMS Role       | $\bigcirc$ Admin $\bigcirc$ Dispatch | ⊖Jail ⊖Patrol |

The <u>STARS</u> application type requires you to choose Security Rights and allows you to request access for the applicant to view Law Enforcement to JustWare interface reports.

| *Security Rights:     | $\bigcirc$ JustWare Admin $\bigcirc$ JustWare Non-Admin User $\bigcirc$ View Only - can add documents to filing cabinet $\bigcirc$ View Only |
|-----------------------|----------------------------------------------------------------------------------------------------|
| View Law Enforcement  | ⊖Yes ⊖No                                                                                                    |
| to JustWare Interface |                                                                                                    |

The NCIC application type requires you to choose the User Type for the applicant.

User Type OLimited/Mobile Access OFull Access

The <u>POST</u> application type will require the agency administrator to enter payment information if the applicant indicated that the application fee is to be paid by the agency. The agency has the option to pay by ACH (Electronic Check) or Check.

If the **ACH** button is selected, the Account Number and Routing Number will be collected.

| *Payment Type   | ● ACH ○ Check |
|-----------------|---------------|
| *Account Number |               |
| *Routing Number |               |

If the **Check** button is selected, check information will be displayed.

| *Payment Type            | ○ ACH                                     |  |  |  |
|--------------------------|-------------------------------------------|--|--|--|
| <b>Check Information</b> | Please Make Checks Payable to: POST Board |  |  |  |
|                          | Mail to: POST Board                       |  |  |  |
|                          | PO Box 1054                               |  |  |  |
|                          | Bismarck, ND 58502-1054                   |  |  |  |

The <u>ARCS</u> application type requires you to choose security access for the applicant.

| Criminal Justice Records Check: | O Submit Only       |
|---------------------------------|---------------------|
|                                 | ⊖ Submit and Review |

**SUBMIT ONLY** allows the user to submit ARCS application submissions. **SUBMIT AND REVIEW** allows the user to submit and review results of ARCS submissions.

### **Supporting Documents**

The system allows you to upload supporting documents for any application type. File types that are allowed include: doc, docx, xls, xlsx, pdf, tiff, tif, gif, jpg, png, bmp, and txt.

#### **Editing an Application**

To edit an application, click on the **EDIT** button. The following screen will allow you to change the application information. To continue, click **SAVE**.

#### **Rejecting an Application**

To reject the application for resubmission, click the **REJECT** button.

A Reject Application & Send Email box will appear with a pre-populated email. It is recommend to add additional text to communicate to the applicant as to why the application was rejected.

Once you are ready to reject the application and send the email, click the **SUBMIT** button.

The application will no longer appear within ND CJIS Portal until the application has been re-submitted. The My Users screen will load and display the Unprocessed Applications.

#### View User Application for CJIS TEST **User Application** NDGOV **User Number** Application Type 24/7 **\*TCN** Name CJIS TEST DOB 05/01/1984 SSN 555-74-6789 **Previous Names** Work Phone (701) 000-0000 **Cell Phone** Job Title TEST JOB County BURLEIGH Work Email Agency ND BUREAU OF CRIMINAL INVESTIGATION ORI NDBCA0000 Notes Supporting Documents Document Action Add Attachment Fingerprints can be sent to BCI Criminal History by: 1. LiveScan a. Please include PCN number on the ARCS application submission 2. US Mail a. Please send 2 BLUE applicant fingerprint cards to: Attn: Law Enforcement Record Checks North Dakota Bureau of Criminal Investigation PO Box 1054 Bismarck ND 58502-1054 b. Download, fill out, and include fingerprint memo with fingerprint cards: https://attorneygeneral.nd.gov/sites/ag/files/documents/CJIS/Criminal Justice Finger Your finger ints will be used to check the criminal history records of the FBI. You have the ontained i the FBI identification record. The procedure for obtaining a change, correction Return Edit Deny Rejec

#### **Denying an Application**

If you choose to deny an application, click the **DENY** button.

#### **Approving an Application**

To approve the application for submission to the system administrator, click the **APPROVE** button.

If you are not ready to submit the application to the system administrator, click the **RETURN** button. The My Users screen will load and display the Unprocessed Applications.

To view the application status as it is being processed, click on the **NEW APPLICANTS** tab. This tab lists the applications for your agency that the system administrator is processing.

| My Users                                                                                                    |                                        |                                                         |                     |                                 |                      |                                                          |
|----------------------------------------------------------------------------------------------------|----------------------------------------|---------------------------------------------------------|---------------------|---------------------------------|----------------------|----------------------------------------------------------|
| New Applicants (20) Background Renewal Check (3) Current Users (322) Deactivate Users (1) Unprocessed Applications (125) Unprocessed Peace Officer License / Limited License Renewals (0) Peace Officer License / Limited License Renewals (2) Unprocessed Reserve Officer License Renewals (0) POST Inactive Maintaining (664) |                                        |                                                         |                     |                                 |                      |                                                          |
|                                                                                                    |                                        |                                                         |                     |                                 |                      | Search:                                                  |
| Name 🛓 Login Id                                                                                                    | + Other Agency                         | Application                                             | Application<br>Date | Status                          | Note                 | Action                                                   |
| BURGHARDT, THOMAS JEFFERY TBURGHARDT                                                                                                    | MINOT POLICE DEPARTMENT                | Peace Officer License /<br>Limited License <sup>3</sup> | 01/26/2023          | Approved - BCI                  | Waiting for<br>check | Approve & Collect Payment Update Status Deny/Reject Note |
| CONNELLY, MICHAEL DRA MCONNELLY                                                                                                    | CENTRAL DAMOTA<br>COMMUNICATION CENTER | ND CJIS Portal                                          | 01/18/2023          | Pending Agency<br>Administrator |                      | Activate User Deny/Reject Note                           |
| CYSEWSKI, KYLE STEVEN KCYSEWSKI                                                                                                    | MANDAN POLICE<br>DEPARTMENT            | ND CJIS Portal                                          | 01/31/2023          | Pending BCI                     |                      | Note                                                     |

The following table provides a description of the statuses found on the New Applicants tab.

| Status                       | Description                                                                                                    |
|------------------------------|----------------------------------------------------------------------------------------------------|
| Pending Admin                | Waiting for the system administrator to submit the application to BCI Criminal History.                                                                                         |
| Pending BCI                  | Waiting for BCI Criminal History to perform the criminal history records check.                                                                                                 |
| Pending BCI Director         | A hit record occurred and waiting for BCI Director's decision.                                                                                                    |
| Pending NCIC Director        | A hit record occurred and waiting for NCIC Director's decision (NCIC application type).                                                                                         |
| Approved - BCI               | BCI Criminal History has finished their criminal<br>history records check with a favorable<br>determination. Waiting for the system<br>administrator to start approval process. |
| Denied - BCl                 | BCI Criminal History has finished their criminal<br>history records check with an unfavorable<br>determination. Waiting for the system<br>administrator to update status.       |
| Pending Admin Approval       | Waiting for the system administrator to complete approval process.                                                                                                    |
| Pending Agency Administrator | Waiting for agency administrator to complete approval process.                                                                                                    |
| Denied                       | Applicant was denied.                                                                                                    |

## Activating a User

You are the final approval for the ND CJIS Portal application type. To activate a ND CJIS Portal user, click the **ACTIVATE USER** under the action column.

| Hy Users                                                                                                    |         |            |                   |                                        |                                                         |                     |                                 |                      |                                                          |
|----------------------------------------------------------------------------------------------------|---------|------------|-------------------|----------------------------------------|---------------------------------------------------------|---------------------|---------------------------------|----------------------|----------------------------------------------------------|
| New Applicants (20) Background Renewal Check (3) Current Users (322) Deactivate Users (1) Unprocessed Applications (125) Unprocessed Peace Officer License / Limited License Renewals (0) POST Inactive Maintaining (664) |         |            |                   |                                        |                                                         |                     |                                 |                      |                                                          |
|                                                                                                    | Search: |            |                   |                                        |                                                         |                     |                                 |                      |                                                          |
| Name                                                                                                    | ÷       | Login Id   | Other<br>Login Id | Agency                                 | Application                                             | Application<br>Date | Status 🛓                        | Note 🕴               | Action                                                   |
| BURGHARDT, THOMAS JEFFEF                                                                                                    | RY      | TBURGHARDT |                   | MINOT POLICE DEPARTMENT                | Peace Officer License /<br>Limited License <sup>3</sup> | 01/26/2023          | Approved - BCI                  | Waiting for<br>check | Approve & Collect Payment Update Status Deny/Reject Note |
| CONNELLY, MICHAEL DRA                                                                                                    |         | MCONNELLY  |                   | CENTRAL DAKOTA<br>COMMUNICA'ION CENTER | ND CJIS Portal                                          | 01/18/2023          | Pending Agency<br>Administrator |                      | Activate User Den Reject Note                            |
| CYSEWSKI, KYLE STEVEN                                                                                                    |         | KCYSEWSKI  |                   | MANDAN POLICE<br>DEPARTMENT            | ND CJIS Portal                                          | 01/31/2023          | Pending BCI                     |                      | Note                                                     |

The Activate User screen will display the criminal history records check results for the applicant. To continue the activation process, click **CONTINUE**.

You will be redirected to the Edit User screen. Here you will select the security settings for the ND CJIS Portal user. By default under Event Access all boxes are checked allowing complete access to the system. To remove access to an event, uncheck the box beside the event.

| reisonal information                  | Previous Name             | Applications  | Security | Notifications | Training | Attachments | Notes |  |
|---------------------------------------|---------------------------|---------------|----------|---------------|----------|-------------|-------|--|
| Attorney General Application Access — |                           |               |          |               |          |             |       |  |
|                                       |                           |               |          |               |          |             |       |  |
| Offender Registratio                  | n Electronic Subm         | issions       |          |               |          |             |       |  |
|                                       |                           |               |          |               |          |             |       |  |
| — Event Access ——                     |                           |               |          |               |          |             |       |  |
| ARR - Arrests - (Lin                  | nited Access)             |               |          |               |          |             |       |  |
| BKG - Bookings                        | ,                         |               |          |               |          |             |       |  |
| CHS - Child Support                   | t                         |               |          |               |          |             |       |  |
| COF - Check Offens                    | es                        |               |          |               |          |             |       |  |
| CST - Custody                         |                           |               |          |               |          |             |       |  |
| CWIS - CWIS Warra                     | ints                      |               |          |               |          |             |       |  |
| CWP - Concealed W                     | eapon Licenses            |               |          |               |          |             |       |  |
| ✓ DL - Drivers Licenses               |                           |               |          |               |          |             |       |  |
| DNA - DNA Records                     | on File                   |               |          |               |          |             |       |  |
| DOTIMAGES - DOT                       | Images                    |               |          |               |          |             |       |  |
| DR - Death Records                    |                           |               |          |               |          |             |       |  |
| GFHE - Game and F                     | ish Hunter Educat         | ion           |          |               |          |             |       |  |
| GFLIC - Game and I                    | Fish Licenses and         | Lottery       |          |               |          |             |       |  |
| INC - Incident Repo                   | rts - (Limited Acc        | ess)          |          |               |          |             |       |  |
| JOSH - Event Categ                    | ory for testing           |               |          |               |          |             |       |  |
| MM - Medical Mariju                   | ana .                     |               |          |               |          |             |       |  |
| MV - Motor Vehicle                    | Records                   |               |          |               |          |             |       |  |
| NDHP - ND Highway                     | Patrol Citations          |               |          |               |          |             |       |  |
| ✓ OFR - Offender Registrations        |                           |               |          |               |          |             |       |  |
| PRO - Protection Or                   | aers<br>oction Order Unde | too           |          |               |          |             |       |  |
| SDR - Darolo/Probat                   | ion                       | ates          |          |               |          |             |       |  |
| WTC - Bost and Per                    | ion<br>sonal Watercraft I | Registrations |          |               |          |             |       |  |
| V WIC - boat and Per                  | sonal watercialt          | registrations |          |               |          |             |       |  |

To activate the user, click the **ACTIVATE USER** button.

## Managing Users for your Agency

To view a list of users for your agency, click on the **CURRENT USERS** tab found on the My Users page.

| Myllore                                                                             |                                            |                                                                               |                                                                               |                                      |                                                             |              |                          |
|-------------------------------------------------------------------------------------|--------------------------------------------|-------------------------------------------------------------------------------|-------------------------------------------------------------------------------|--------------------------------------|-------------------------------------------------------------|--------------|--------------------------|
| New Applicants (20) Background Renew<br>Peace Officer License / Limited License Ref | d Check (3) Current<br>Ewals (2) Unprocess | Users (322) Deactivate Users (1) U<br>ed Reserve Officer License Renewals (0) | nprocessed Applications (125) Unproce<br>Reserve Officer License Renewals (0) | ssed Peace Office<br>POST Inactive N | License / Limited License Renewals (0)<br>Iaintaining (664) |              |                          |
|                                                                                     |                                            |                                                                               |                                                                               |                                      |                                                             | Search       |                          |
| Name 🗍                                                                              | Login Id 🕴                                 | Other Login Id                                                                | Email 🕴                                                                       | Phone 🕴                              | Application                                                 | Last Login 🕴 | Action                   |
| ALT, ANDY B                                                                         | TFAA474                                    |                                                                               | TFAA474@ND.GOV                                                                | (701)215-0702                        | ND CJIS Portal                                              | 01/27/2023   | Edit Security Inactivate |
| ANDERSON, LADONNA S.                                                                | LASANDERSON                                | landerson                                                                     | LANDERSON@BARNESCOUNTY.US                                                     | (701)845-8526                        | VINEProtect                                                 |              | Inactivate               |
| ANDERSON, SHARON M                                                                  | SMANDERSON                                 |                                                                               | SMANDERSON@ND.GOV                                                             | (701)328-5147                        | ND CJIS Portal                                              | 12/29/2022   | Edit Security Inactivate |
| ANDERSON, SHARON M                                                                  | SMANDERSON                                 | SMANDERSON                                                                    | SMANDERSON@ND.GOV                                                             | (701)328-5147                        | NCIC                                                        |              | Inactivate               |
| ARENZ, JOSEPH J                                                                     | JOARENZ                                    |                                                                               | JOARENZ@ND.GOV                                                                | (701)328-5686                        | ND CJIS Portal                                              | 01/31/2023   | Edit Security Inactivate |
| ARENZ, JOSEPH J                                                                     | JOARENZ                                    | JOARENZ                                                                       | JOARENZ@ND.GOV                                                                | (701)328-5686                        | NCIC                                                        |              | Inactivate               |
| ARENZ, JOSEPH J                                                                     | JOARENZ                                    |                                                                               | JOARENZ@ND.GOV                                                                | (701)328-5686                        | Peace Officer License / Limited License                     |              | Inactivate               |
| BACKMAN, KEVIN L                                                                    | KLBACKMAN                                  |                                                                               | KLBACKMAN@ND.GOV                                                              | (701)328-6740                        | ND CJIS Portal                                              | 08/18/2022   | Edit Security Inactivate |

To notify the system administrator that a user no longer needs access, click the **INACTIVATE** link under the Action column for the application type(s) that are applicable.

Security settings can be adjusted for a user with ND CJIS Portal access. To do so, click the **EDIT SECURITY** link under the Action column. You will be directed to the Edit User page with the Security tab open.

Under the name column, the user's name is an active link. When clicked, it directs you to the Edit User page with the Personal Information tab open.

**NOTE:** The security settings that are displayed on the Edit User screen are dependent on the application type row that is selected from this screen. Security settings are only displayed for ND CJIS Portal, LERMS and STARS application types.

| Name:               | SIMPSON, MAP     | Login Id: CJ  | IS07       |                | Use       | er #: 10   | 5693    |        |           |  |
|---------------------|------------------|---------------|------------|----------------|-----------|------------|---------|--------|-----------|--|
| Previous Name(s):   |                  |               |            |                |           |            |         |        |           |  |
| DOB:                |                  | SSN:          |            |                |           |            |         |        |           |  |
| Office Phone:       |                  | cell Phone:   |            |                |           |            |         |        |           |  |
| Job Title:          | TEST JOB         | Email:        |            |                |           |            |         |        |           |  |
| ORI:                | NDAG00000        | Agency: OF    | FICE OF TH | E ATTORNEY GEI | NERAL COL | inty: BU   | IRLEIGH |        |           |  |
| Application Date:   | 05/30/2019 VI    | PN Access: No | )          |                |           |            |         |        |           |  |
| Personal Informatio | on Previous Name | Applications  | Security   | Notifications  | Training  | Attachr    | nents   | Notes  |           |  |
|                     |                  |               |            |                |           |            |         |        |           |  |
| *Email:             | JESSIMPSON@ND.0  | GOV           |            |                |           |            |         |        |           |  |
| *Confirm Email:     |                  |               |            |                |           |            |         |        |           |  |
| Alternate Email:    |                  |               |            |                |           | ) Use Prir | mary (  | Use Al | ternative |  |
| *Work Phone:        | 7013281116       | (2223334444   | ) Ext:     | (1234)         |           |            |         |        |           |  |
| Cell Phone:         |                  | (2223334444   | )          |                |           |            |         |        |           |  |
| *Job Title:         | TEST JOB         |               |            |                |           |            |         |        |           |  |
| Comment:            |                  |               |            |                |           |            |         |        |           |  |
|                     |                  |               |            |                |           | ^          |         |        |           |  |
|                     |                  |               |            |                |           |            |         |        |           |  |
|                     |                  |               |            |                |           | ~          |         |        |           |  |
| 21                  |                  |               |            |                |           |            |         |        |           |  |

You are able to edit the email addresses, phone numbers and job title for the user. Comments can also be added.

The Previous Name tab displays any previous names the user has. The tab is read-only.

The Applications tab displays all applications the user has submitted and the status.

| Application<br>Date | Agency                               | Application    | Application<br>Login ID | Background<br>Date | <u>Status</u>   | Status<br>Date | Added By         | <u>Date</u><br>Added | <u>Last</u><br>Login | Action      |
|---------------------|--------------------------------------|----------------|-------------------------|--------------------|-----------------|----------------|------------------|----------------------|----------------------|-------------|
| 06/07/2019          | OFFICE OF THE<br>ATTORNEY<br>GENERAL | <u>24/7</u>    | TUSER063                | <u>06/07/2019</u>  | Approved        | 06/14/2019     | Admin, 247admin  | 06/07/2019           |                      | <u>View</u> |
| 06/07/2019          | OFFICE OF THE<br>ATTORNEY<br>GENERAL | LERMS 昂        | TUSER063                |                    | Approved        | 06/07/2019     | Admin, CJIS      | 06/07/2019           |                      | <u>View</u> |
| 06/07/2019          | OFFICE OF THE<br>ATTORNEY<br>GENERAL | <u>MAP</u>     | TUSER063                | 06/07/2019         | Approved        | 06/19/2019     | Admin, mapadmin  | 06/07/2019           |                      | <u>View</u> |
| 06/07/2019          | OFFICE OF THE<br>ATTORNEY<br>GENERAL | <u>NCIC</u> ₽  | TUSER063                | <u>06/07/2019</u>  | <u>Approved</u> | 06/21/2019     | Admin, ncicadmin | 06/07/2019           |                      | View        |
| 06/07/2019          | OFFICE OF THE<br>ATTORNEY<br>GENERAL | ND CJIS Portal | TUSER063                | 06/07/2019         | Approved        | 06/21/2019     | Admin, CJIS      | 06/07/2019           |                      | View        |
| 06/07/2019          | OFFICE OF THE<br>ATTORNEY<br>GENERAL | POST #         | TUSER063                | 06/07/2019         | Approved        | 06/19/2019     | Admin, postadmin | 06/07/2019           |                      | View        |
| 06/07/2019          | OFFICE OF THE<br>ATTORNEY<br>GENERAL | <u>SLIC</u> ♬  | TUSER063                | 06/07/2019         | Approved        | 06/07/2019     | Admin, slicadmin | 06/07/2019           |                      | <u>View</u> |
| 06/07/2019          | OFFICE OF THE<br>ATTORNEY<br>GENERAL | VINEProtect #  | TUSER063                | 06/07/2019         | <u>Approved</u> | 06/19/2019     | Admin, CJIS      | 06/07/2019           |                      | <u>View</u> |
| 06/07/2019          | OFFICE OF THE<br>ATTORNEY<br>GENERAL | VINEWatch P    | TUSER063                | 06/07/2019         | <u>Approved</u> | 06/07/2019     | Admin, CJIS      | 06/07/2019           |                      | <u>View</u> |

Personal Information Previous Name Applications Security Notifications Training Attachments Notes

4

When clicked, the application link under the Application column will display the application as it was entered by the applicant. Click the **X** at the top right of the application window to return to the applications listing.

The Background Date column lists the date that a criminal history records check was done for the application type. When clicked, the link displays the criminal history records check results. Click the **RETURN** button to return to the applications listing.

The Status column displays the application status. When clicked, a history for the application is displayed. Click the **RETURN** button to return to the applications listing.

The Action column displays a View link. When clicked, application details are displayed. Click the **RETURN** button to return to the applications listing.

The Security tab displays any security settings relevant to the application type you clicked on from the Current Users tab.

The Notifications tab allows you to modify the notification settings for the user. Notifications sent to the email address on file can be turned on or off. Use Last Name Soundex search setting can be turned on or off.

The Training tab displays NexTest and CJIS Online expiration dates. This tab is read-only.

The Attachments tab allows you to add an attachment to the user profile. To add an attachment, click the **ADD ATTACHMENT** link.

The Notes tab allows you to add a note to the user profile. To add a note, click the ADD NOTE link.

**Email a Link to User Applications** 

The system can send a link for the user to view their current applications. The user can also submit additional applications.

To email a link to a user's applications for your agency, click on the **MY USERS** button in the top blue navigation bar.

Click on the **CURRENT USERS** tab. Click on the name of the user you wish to email a link.

The Edit User screen will be displayed. Click on the **APPLICATIONS** tab.

At the bottom of the screen, click the **EMAIL LINK TO APPLICATIONS** button. The user will receive an email.

## **POST Renewal Process**

On a yearly basis, the system will send out a renewal notice to all POST license holders who will need to renew their license. The renewal notice includes a link to submit a POST license renewal through the system. Once submitted, the POST renewal applications that are waiting to begin the process can be found on the Unprocessed Peace Officer License/Limited License Renewals tab or the unprocessed Reserve Officer License Renewal tab.

| My Users                                             |                                                                  |                                                                             |
|------------------------------------------------------|------------------------------------------------------------------|-----------------------------------------------------------------------------|
| New Applicants (20) Background Renewal Check (3)     | Current Users (322) Deactivate Users (1) Unprocessed Applicat    | ions (125) Unprocessed Peace Officer License / Limited License Renewals (0) |
| Peace Officer License / Limited License Renewals (2) | Unprocessed Reserve Officer License Renewals (0) Reserve Officer | License Renewals (0) POST Inactive Maintaining (664)                        |
|                                                      | Ν                                                                |                                                                             |

Under the action column, click on the **APPROVE** link for the applicant you are working with. You will then be directed to the View User Application page.

The following screen will require you to enter payment information if the applicant indicated that the application fee is to be paid by the agency. The agency has the option to pay by ACH (Electronic Check) or Check.

If the ACH button is selected, the Account Number and Routing Number will be collected.

| *Payment Type   | ● ACH ○ Check |
|-----------------|---------------|
| *Account Number |               |
| *Routing Number |               |

If the Check button is selected, check information will be displayed.

| *Payment Type     | ○ ACH                                     |  |  |  |  |
|-------------------|-------------------------------------------|--|--|--|--|
| Check Information | Please Make Checks Payable to: POST Board |  |  |  |  |
|                   | Mail to: POST Board                       |  |  |  |  |
|                   | PO Box 1054                               |  |  |  |  |
|                   | Bismarck, ND 58502-1054                   |  |  |  |  |

To approve the application for submission to the system administrator, click the **APPROVE** button.

An email notification will be sent out to the applicant and the agency administrator(s) once the renewal application has been approved.

## Five (5) Year Renewal Check

Every five years, the system will initiate a criminal history records check on all users with active application types that require a criminal history records check. Upon completion, you will receive a copy of the email notice to the user stating the result of that records check.

To monitor the status of the applications that are in the five year renewal check process, click on the **BACKGROUND RENEWAL CHECK** tab under My Users.

| My Users                                                                                                 |                                                                                                    |
|----------------------------------------------------------------------------------------------------|----------------------------------------------------------------------------------------------------|
| New Applicants (20) Background Renewal Check (3)<br>Peace Officer License / Limited License Renewals (2) | Current Users (322) Deactivate Users (1) Unprocessed Applications (125) Unprocessed Peace Officer License / Limited License Renewals (0) Unprocessed Reserve Officer License Renewals (0) Reserve Officer License Renewals (0) POST Inactive Maintaining (664) |

Access Logs Search

The Access Log Search allows the Agency Administrator to see what each of their agency's users are viewing. Click on the **MAIN MENU** link in the top navigation. In the Administrative box, click the **ACCESS LOGS SEARCH** link.

Access Log Search

| Enter Criteria ——— |      |             |  |
|--------------------|------|-------------|--|
| Access Start Date: | End: | mm/dd/yyyy) |  |
| Clear Search       |      |             |  |

Enter the access start date and end date by click on the date picker icons to the right of the fields.

Click the Login ID dropdown box to select the user you wish to download access logs for. The Login ID dropdown box will list all users for your agency who have searched on the ND CJIS Portal in the past six months.

Click the **SEARCH** button.

An Excel spreadsheet will be available for download. The report shows the date/time of activity, what the activity is (login, logout, Search Driver License etc.), and more details about the activity (who the search was on, reason for a driver's license search etc.)

# **Twelve (12) Month Non-Use Policy**

Logging into ND CJIS Portal on a regular basis will prevent your account from being deactivated.

After 11 consecutive months of non-use, you will receive an email that your account is at risk of being deactivated. You must sign in to Portal to continue to have access. Loss of ND CJIS Portal access will also result in loss of applications validating off Portal, including 24/7 and DOT Reporting.

Your Portal account is automatically deactivated one month after your warning email. To regain access, you will have to submit a new application.

# Help

If you are having problems submitting an application or managing applications for your agency, please call (701) 328-4470 or (877) 328-4470, or <u>submit an incident online</u>.

**Criminal Justice Fingerprint Submission Memorandum**